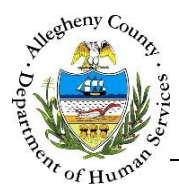

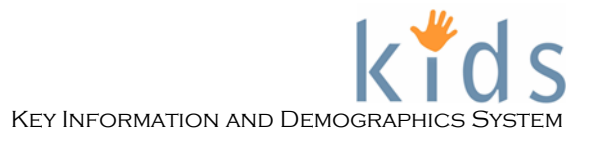

# **Medications – Provider Job Aid**

The *Medications* screen is used by Caseworkers and Providers to document both current and prior medications for clients. Information entered on the *Medications* screen will display in other screens including the *Client Behavioral/Physical Health* screen. The *Medications* screen will also display medications entered on the *Appointments* screen.

#### **Client Medications screen**

| ergies                                 |                                                |                            |
|----------------------------------------|------------------------------------------------|----------------------------|
|                                        |                                                | 0                          |
|                                        |                                                |                            |
| dication Information                   |                                                |                            |
| Medication                             | Start Date                                     | End Date                   |
| View Atl                               |                                                |                            |
| edication*                             | Start Date End Date Type *                     | Audit<br>Last Updated Date |
| Find                                   |                                                |                            |
| Find<br>ther Specify                   | Strength/Unit Other Specify                    | Updated By                 |
| Find<br>Other Specify<br>Prescribed By | Strength/Unit Other Specify  Dosage            | Updated By                 |
| Find Dther Specify Prescribed By Phone | Strength/Unit Other Specify  Dosage  Frequency | Updated By                 |

#### Navigation

- 1. Navigate to the *My Services* Screen and bring the Referral/Service Episode into focus.
- 2. Navigate to the *Client List* screen.
  - a. Case > Client > Client List
- 3. Select the desired client and click Show
- 4. Navigate to the *Medications* screen.
  - a. Case > Clients > Health > Medications

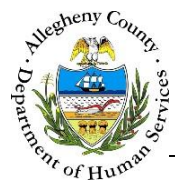

#### **Medication Information**

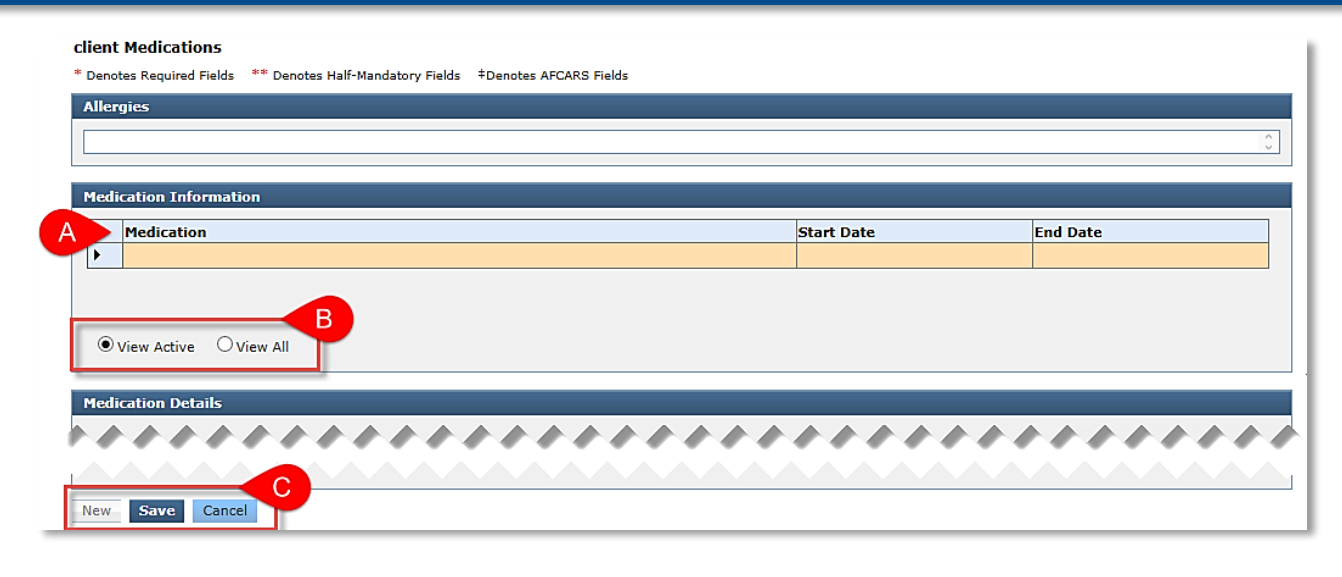

**Tip:** The Allergies section at the top of the **Client Medications** screen displays all active Allergies listed for the client on the **Health > Allergies/Dietary Needs** screen.

- 1. The *Medication Information* grid contains a list of all of the medications documented for this client. These include medications documented on the *Medical Appointments & Services* screen.
  - a. The *Medication Information* grid displays the *Medication*, *Start Date* and *End Date* of the appointment.
  - b. The *Medication Information* grid defaults to current (Active) medications. Active medications are medications that have not been end-dated. Select the *View All* radio button to view all medications including end-dated ones.
  - c. The New button becomes active after the first active medication has been documented and saved. Use the New button to document additional medications for the client.
     Save adds the information entered in the *Medication Details* section to the *Medication Information* grid.
  - d. Cancel navigates the user back to the **Client > Health** splash screen. Any information not already saved will be lost.

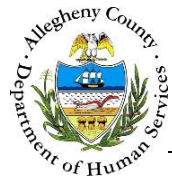

# **Medication Details**

| Medication*   | Start Date End Date Type *  |
|---------------|-----------------------------|
| Other Specify | Strength/Unit Other Specify |
| Prescribed By | Dosage                      |
| Purpose       | Special Instructions        |
|               |                             |

- 1. Documenting medications:
  - a. Click the Find... button below the *Medication* field to locate the medication. The *Select Medication* pop-up will appear:

| Select Medication |       |        |        |
|-------------------|-------|--------|--------|
| Starts With       | Name* | Search | Cancel |

- i. Medications can be searched in several ways. The search drop-down defaults to *Starts With*. Other options include: *Sounds Like*, *Is*, and *Contains*. *Starts With* is recommended.
- ii. Type in the *Name* of the medication and click Search
- iii. A list of possible medications will appear.

| Se | Select Medication             |            |               |   |   |     |   |   |   |   |   |   |    |   |              |        |                    |
|----|-------------------------------|------------|---------------|---|---|-----|---|---|---|---|---|---|----|---|--------------|--------|--------------------|
|    | Starts With                   | Nar<br>Ado | ne*<br>derall |   |   |     |   |   |   |   |   |   |    |   |              | Search | Cancel             |
|    |                               | M          | 44            | 4 | 1 | 2 3 | 4 | 5 | 6 | 7 | 8 | 9 | 10 | ⊳ | $\mathbb{A}$ | н      |                    |
|    |                               |            |               |   |   |     |   |   |   |   |   |   |    |   |              |        | Results 1 - 5 of 5 |
|    | Medication Type               |            |               |   |   |     |   |   |   |   |   |   |    |   |              |        |                    |
|    | Adderall Extended Release Cap | ules       |               |   |   |     |   |   |   |   |   |   |    |   |              |        |                    |
|    | Adderall Xr Capsules          |            |               |   |   |     |   |   |   |   |   |   |    |   |              |        |                    |
|    | Adderall Tablets              |            |               |   |   |     |   |   |   |   |   |   |    |   |              |        |                    |
|    | Adderall Capsules Xr          |            |               |   |   |     |   |   |   |   |   |   |    |   |              |        |                    |
|    | Adderall Extended Release Cap | sules      |               |   |   |     |   |   |   |   |   |   |    |   |              |        |                    |
|    | ок                            |            |               |   |   |     |   |   |   |   |   |   |    |   |              |        |                    |

iv. Review the list to locate the correct medication. Once the correct medication is located, click on the medication in the *Medication Type* grid and click ok to select that medication.

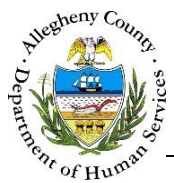

v. If the medication cannot be located Type "Other" in the Name field, click on Other from the Medication Type grid, and click <sup>Οκ</sup>.

| elect Medication         |                                      |                    |
|--------------------------|--------------------------------------|--------------------|
| Starts With              | Name* Other Search                   | Cancel             |
|                          | I< qq 4 I 2 3 4 5 6 7 8 9 10 ▷ þþ ▶I | Results 1 - 1 of 1 |
| Medication Type<br>Other |                                      |                    |
| ок                       |                                      |                    |

vi. To close the Select Medication pop-up without choosing a medication click Cancel

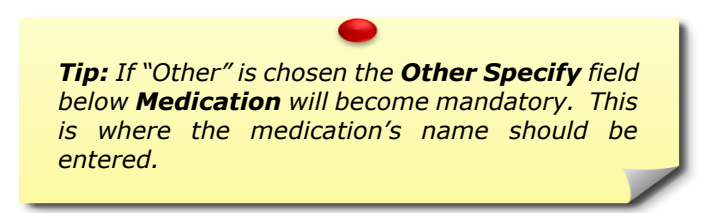

b. Enter the *Start Date* and *End Date* (if applicable) for the medication. Select the medication *Type* (*Prescription* or *Over-the-Counter*).

| Start Date | End Date | Type * |          |
|------------|----------|--------|----------|
| ~          |          | ¥      | <b>~</b> |

c. Select the *Strength/Unit*. The options available in this drop-down are determined by the medication entered and the FDA recommended strengths/units for that medication.

| Strength/Unit | Other Specify |   |  |
|---------------|---------------|---|--|
| ✓             |               | J |  |

If the medication entered is "Other" then the *Strength/Unit* will default to *Other* and *Other Specify* will become mandatory. Enter the strength and unit in *Other Specify*.

| Strength/Unit |   | Other Specify * |  |  |  |
|---------------|---|-----------------|--|--|--|
| Other         | ~ |                 |  |  |  |

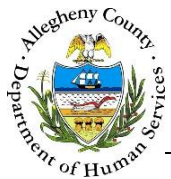

d. Enter the name of the medical professional who prescribed the medication and their phone number in *Prescribed By* and *Phone*. Detail the reason for the medication in *Purpose*.

| Prescribed By |            |
|---------------|------------|
|               |            |
| Phone         |            |
| Purpose       |            |
|               | $\diamond$ |

e. Enter the *Dosage*, *Frequency* and *Special Instructions* (if applicable).

| Dosage               |            |
|----------------------|------------|
|                      |            |
| Frequency            |            |
|                      |            |
| Special Instructions |            |
|                      | $\diamond$ |

- 2. Once the *Medication Details* have been completed click Save at the bottom of the screen.
  - a. When **Save** is clicked the *Audit* section will display the date and time of the last update to this screen as well as the name of the KIDS user who completed the update.

| Audit<br>Last Updated Date | _ |
|----------------------------|---|
|                            |   |
| Updated By                 | _ |
|                            | - |
|                            |   |

3. To enter more medications click New at the bottom of the screen.

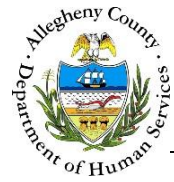

## End-Dating a medication

| Medication Information          |                       |                            |
|---------------------------------|-----------------------|----------------------------|
| Medication<br>Tylenol           | Start Date▼           | End Date                   |
| View Active     O View All      |                       |                            |
| Medication Details              |                       |                            |
| Medication* Start Date End Date | B<br>Over-the-Counter | Audit<br>Last Updated Date |
|                                 |                       |                            |
| New Save                        |                       |                            |

- 1. To end-date a medication:
  - a. Click on the medication that is to be end-dated in the Medication Information grid.
  - b. Enter the End Date in the Medication Details section.
  - a. Click **Save**. The *Audit* section will update with the date, time and name of the KIDS user who end-dated the medication.

|                                                                                     | - Audit<br>Last Updated Date<br>Updated By                               |                                                        |                                                              |                     |
|-------------------------------------------------------------------------------------|--------------------------------------------------------------------------|--------------------------------------------------------|--------------------------------------------------------------|---------------------|
| <b>Note:</b> If the r<br>an Appointme<br>screen will a<br>medications in<br>screen. | nedication was<br>nt end-dating<br>lso remove it<br>the <b>Medical A</b> | originally<br>it on the<br>from the<br><b>ppointme</b> | documented a<br>Medication<br>list of activ<br>ent & Service | in<br>IS<br>Ye<br>S |

### For more information...

For assistance, please contact the Allegheny County Service Desk at <u>ServiceDesk@AlleghenyCounty.US</u> or call 412-350-HELP (4357). Select Option 2 for the DHS Service Desk.

To access the Self Service Tool go to http://servicedesk.alleghenycounty.us